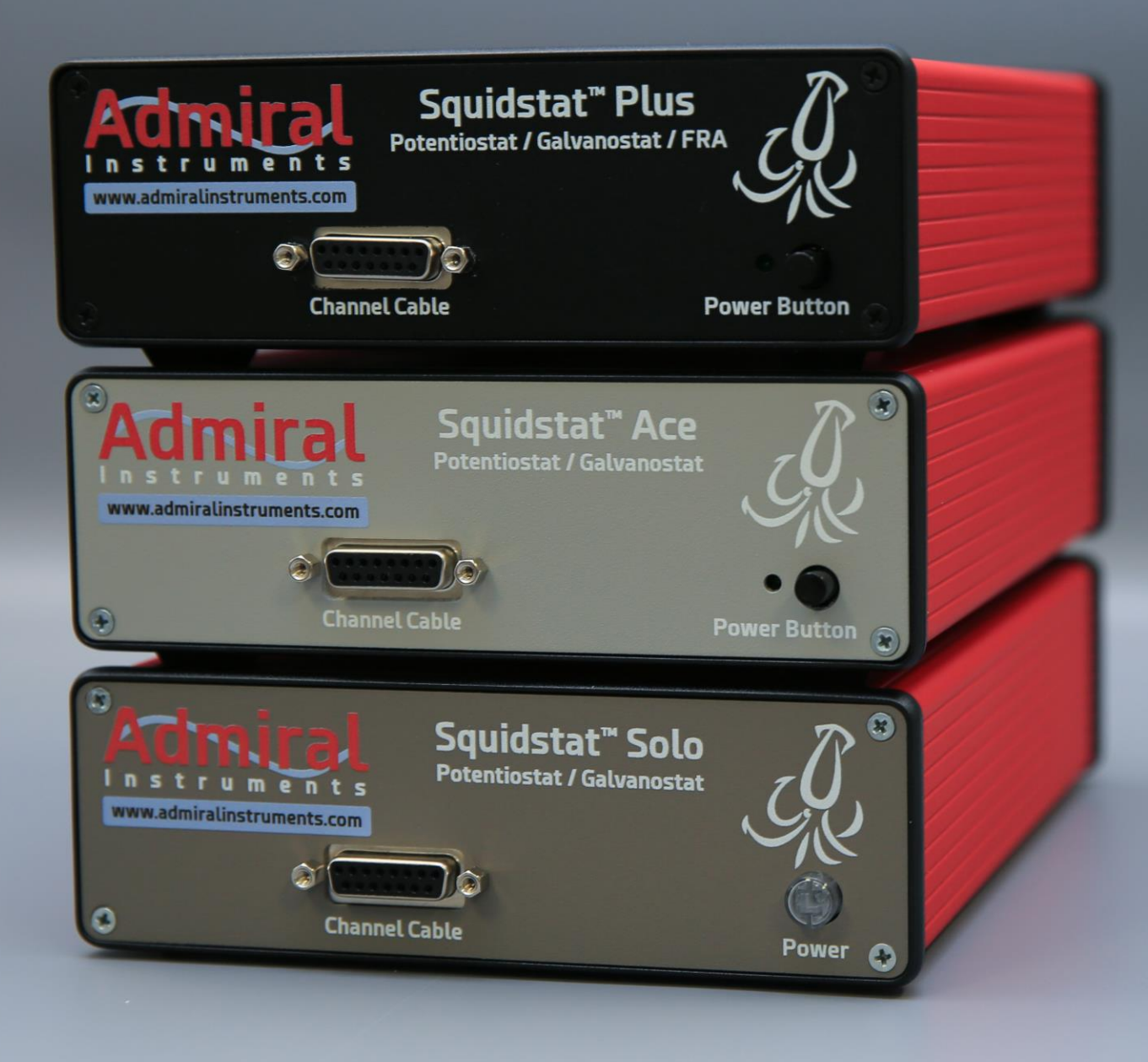

Setup Guide For Squidstat Potentiostats as a **Bipotentiostat for Rotating Ring-Disk** Electrode (RRDE) Experiments

#### Preface

This application note explains the general use of two Squidstat potentiostats in a bipotentiostat configuration.

- Cyclic voltammetry is collected at the disk while collecting chronoamperometry data at the ring.
- Rotator speed is set manually.

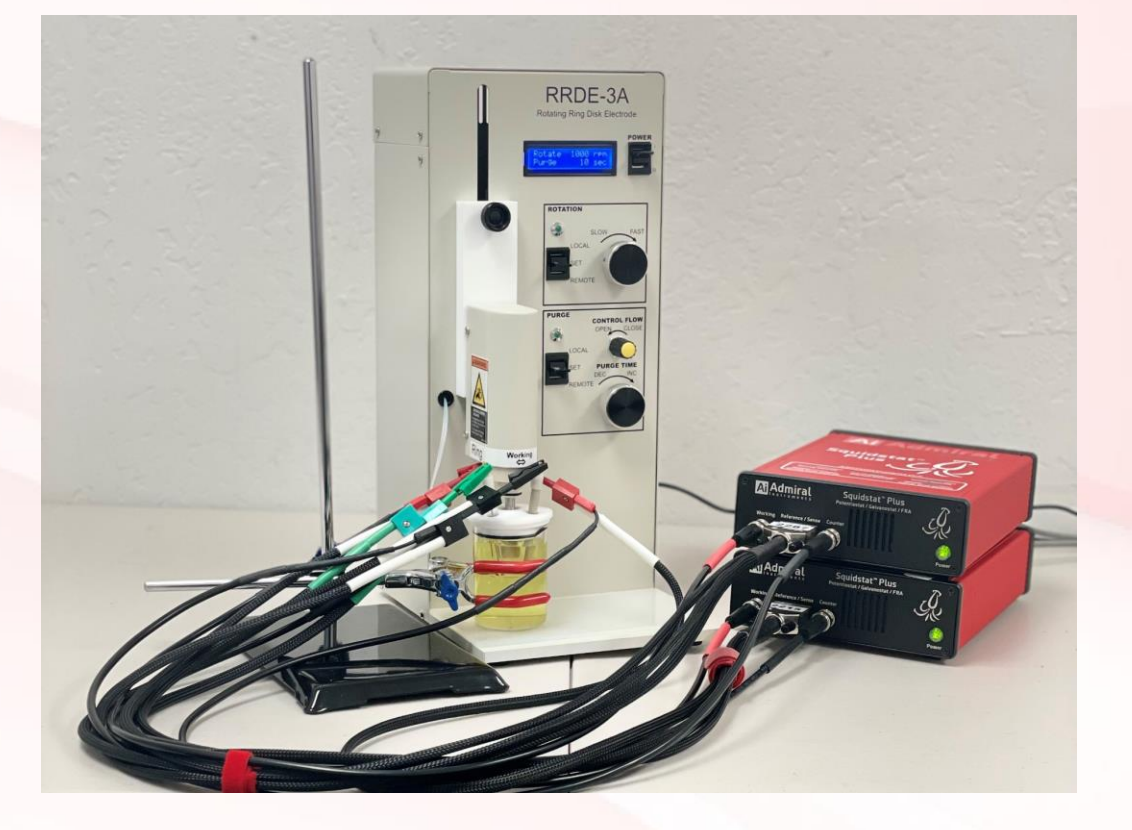

#### Outline

- Abbreviations Page 4
- General Step-by-Step Guide Pages 5 16
  - Float Mode Page 7
  - Leads Pages 8 11
  - Final Standard Configuration Page 12
  - Software Pages 13 16
- Performance Note Page 17
- Summary and Additional Information Page 18

#### Abbreviations

- Counter Electrode **CE**
- Counter Sense Electrode CSE
- Reference Electrode RE
- Working Electrode WE
- Working Sense Electrode WSE
- Open Circuit Potential OCP
- Rotating Ring-Disk Electrode RRDE
- Squidstat User Interface SUI

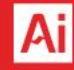

#### Step By Step Guide using Two Squidstat Instruments as a Bipotentiostat with Prebuilt RRDE Experiments

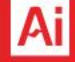

# General Step-By-Step Guide

- 1. Set both instruments to float mode
- 2. Connect all four counter electrode leads
- **3**. Connect both reference electrode leads
- 4. Connect two working electrode leads (Potentiostat A) for disk, connect two working electrode leads (Potentiostat B) for ring
- 5. Final Standard Configuration
- Open RRDE pre-built experiment in SUI
- 7. Select **Potentiostat A** for disk and set potential limits for cyclic voltammetry experiment at disk
- 8. Select **Potentiostat B** for ring and set constant potential value for ring, start experiment
- 9. Set save location and begin data collection

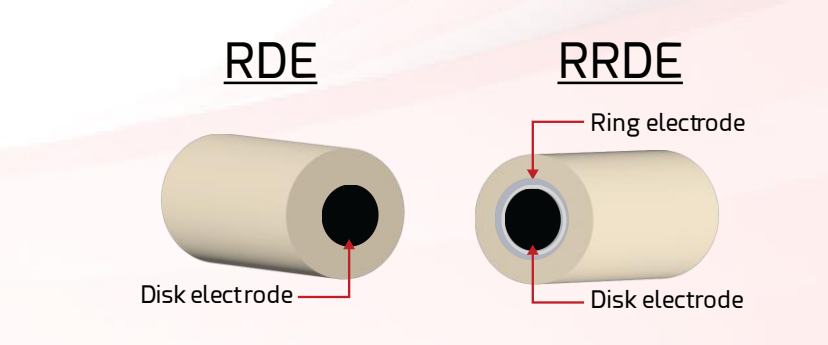

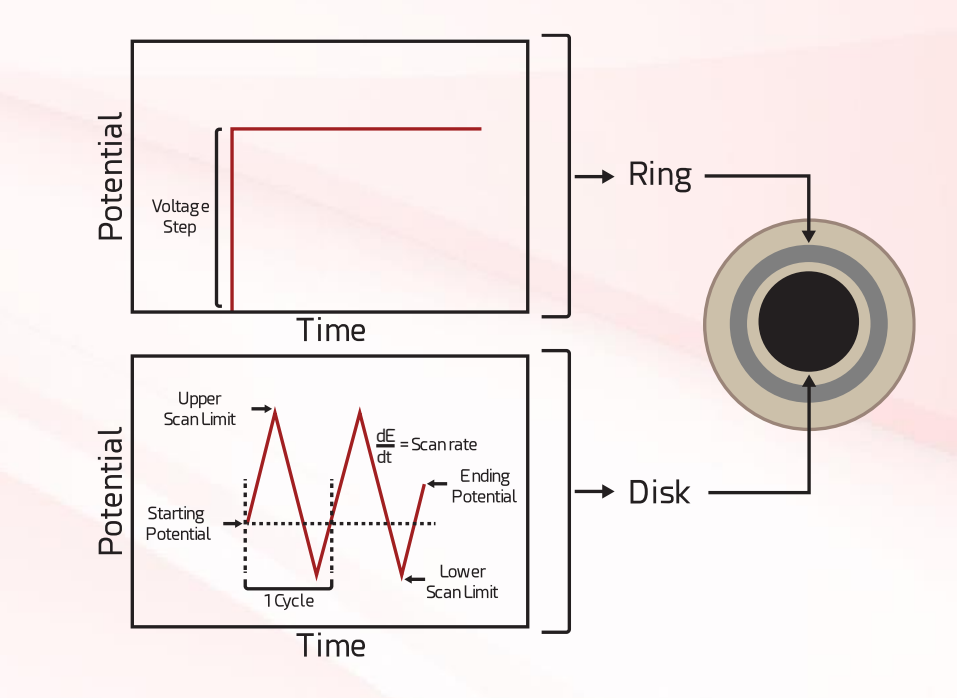

#### 1. Set both instruments to float mode

- On the back of each instrument is a toggle switch to set the hardware to "Float" or "Ground" modes
- Move the switch to the "Float" mode position on **both** instruments

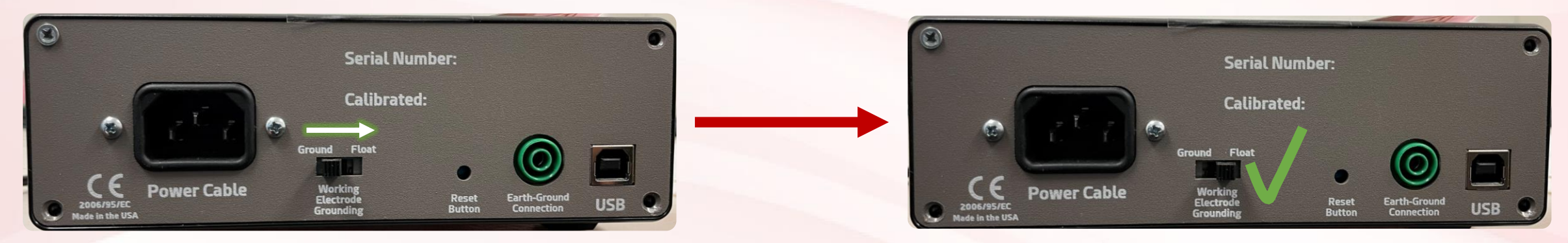

 The SUI software will show that the instrument has indeed been switched into float mode

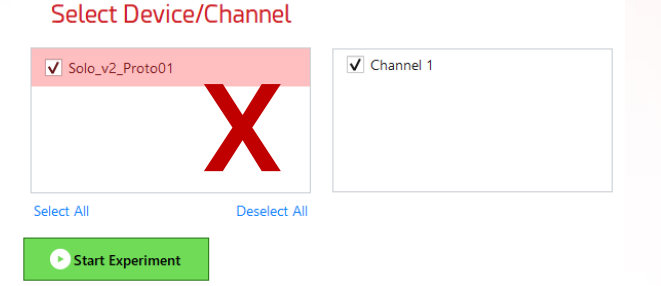

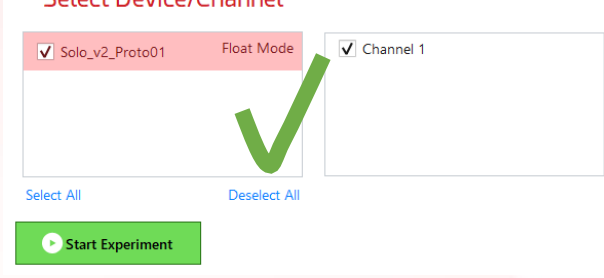

#### 2a. Connections – Counter Electrodes

- Insert the counter electrode (CE<sub>A</sub>) of Potentiostat A into the back of the counter sense electrode (CSE<sub>A</sub>) of Potentiostat A
- Insert the counter electrode (CE<sub>B</sub>) of Potentiostat B into the back of the counter sense electrode (CSE<sub>B</sub>) of Potentiostat B
  CE<sub>A</sub>

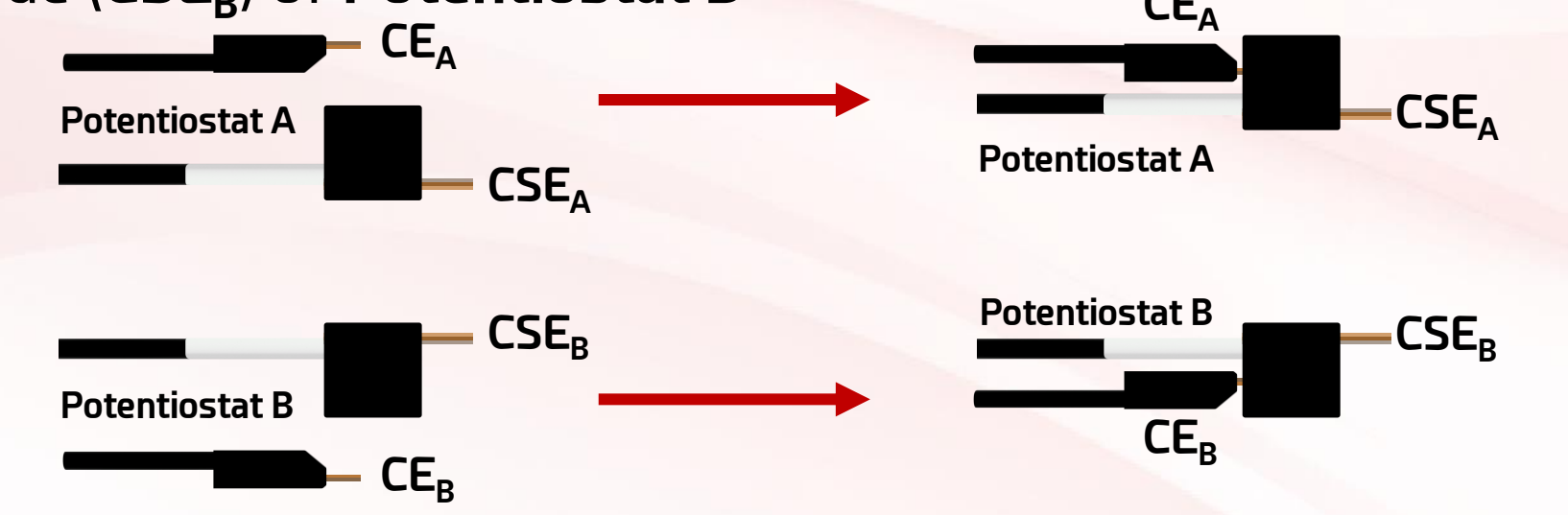

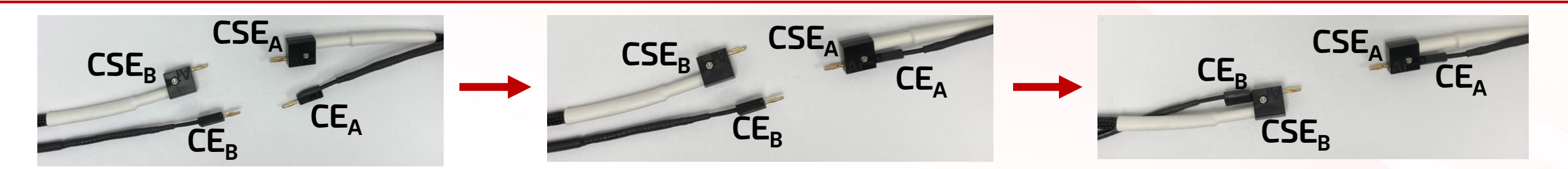

#### **2b**. Connections – Counter Electrodes

- Insert the counter sense electrode (CSE<sub>B</sub>) of Potentiostat B into the back of CE<sub>A</sub>
- Attach the four electrodes via **CSE**<sub>A</sub> to the counter electrode

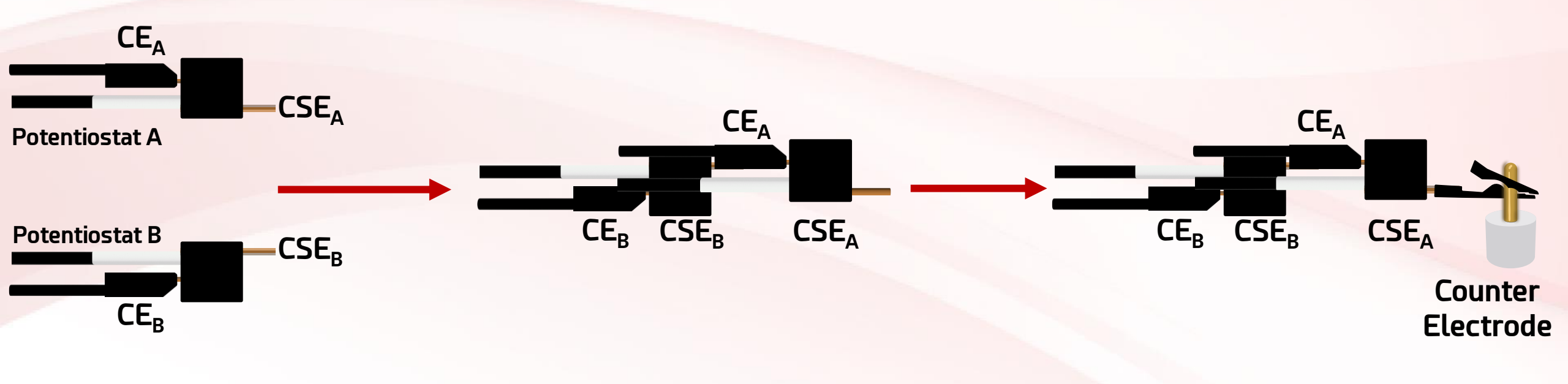

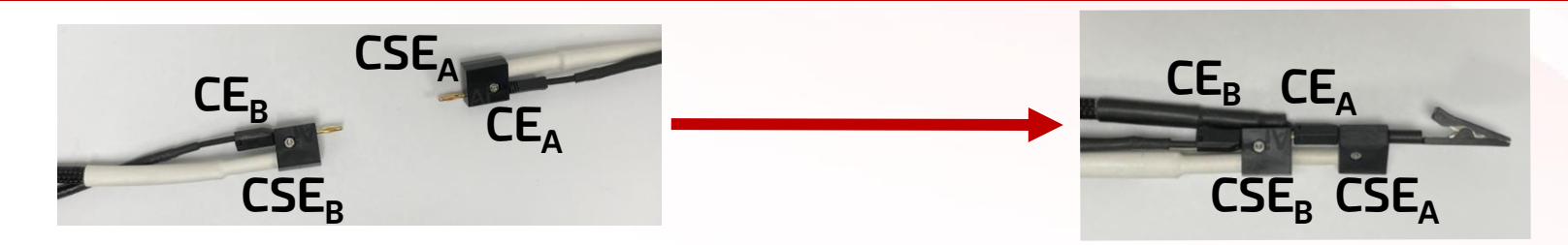

#### 3. Connections – Reference Electrodes

- Insert the reference electrode (RE<sub>B</sub>) of Potentiostat B into the back of the reference electrode (RE<sub>A</sub>) of Potentiostat A
- The reference electrode (RE<sub>A</sub>) of Potentiostat A should terminate with a clip to attach to the shared reference electrode

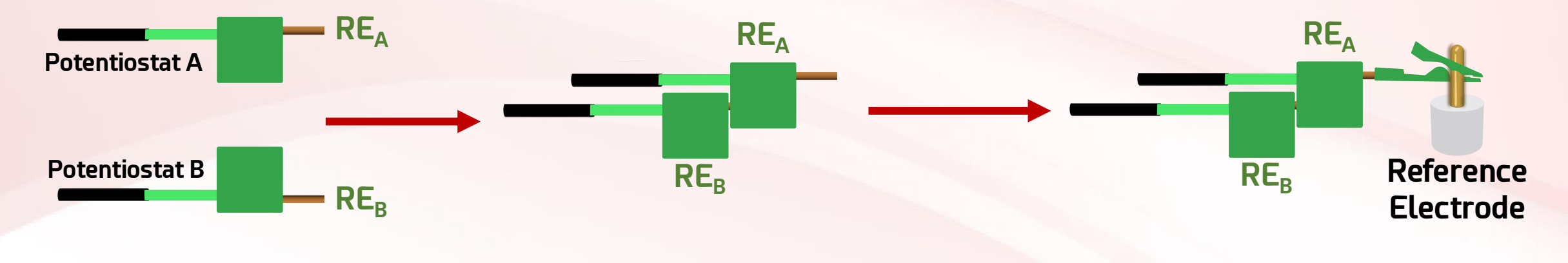

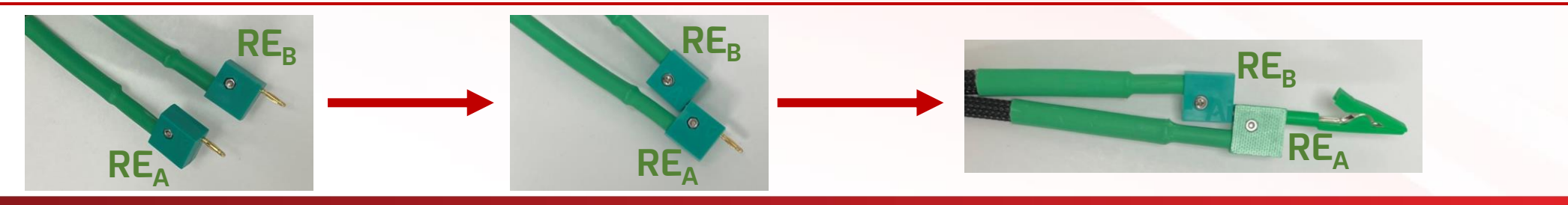

#### 4. Connections – Working Electrodes Standard Configuration

- Insert the working electrode (WE<sub>A</sub>) of Potentiostat A into the back of WSE<sub>A</sub>
- Insert the working electrode (WE<sub>R</sub>) of Potentiostat B into the back of WSE<sub>R</sub> •
- The working sense electrode (WSE<sub>A</sub>) of **Potentiostat A** should terminate with a clip to attach to the disk electrode terminal

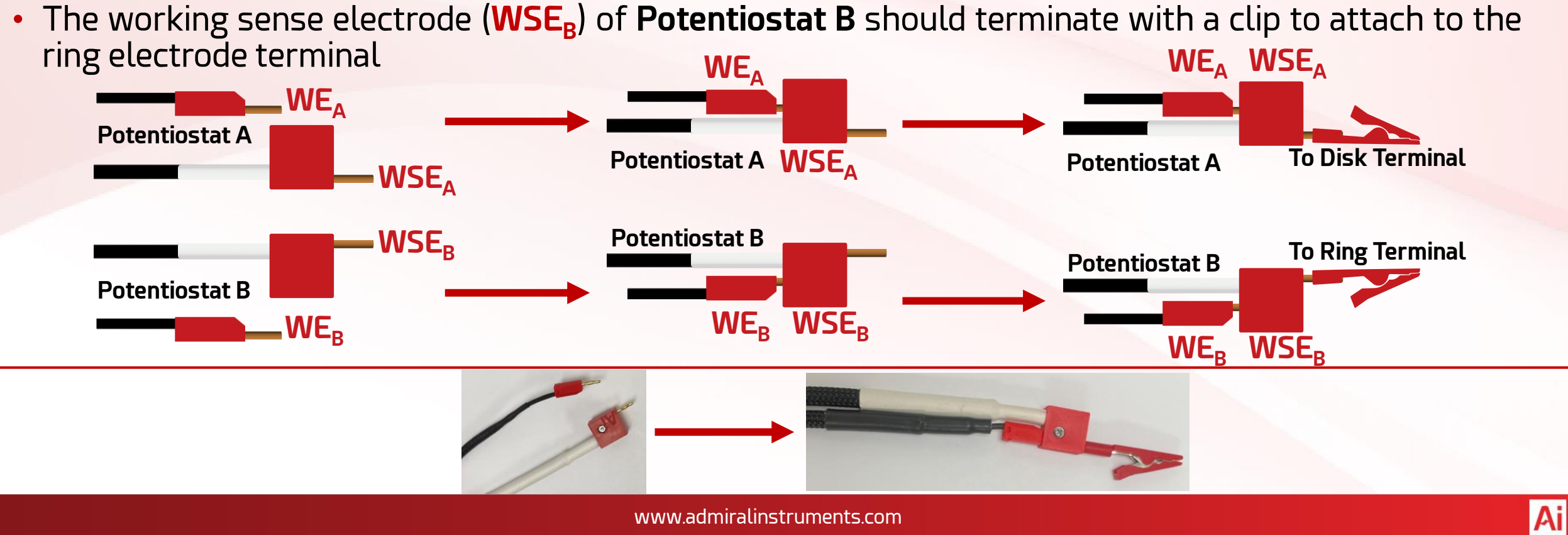

# **5**. Final Standard Configuration

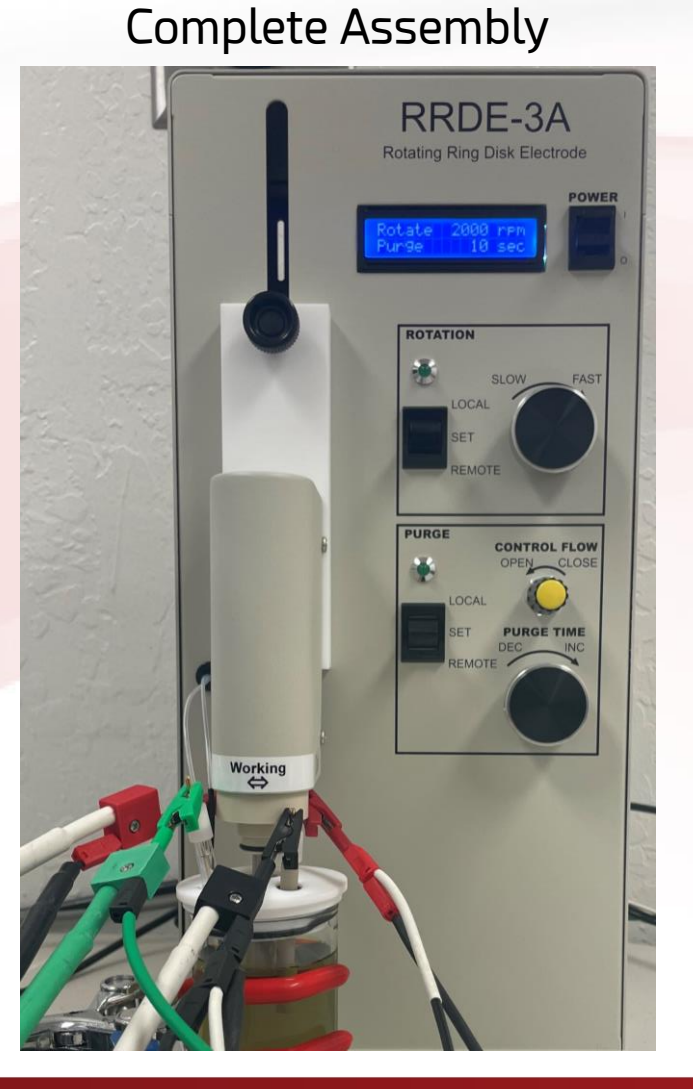

**Disk Connection** 

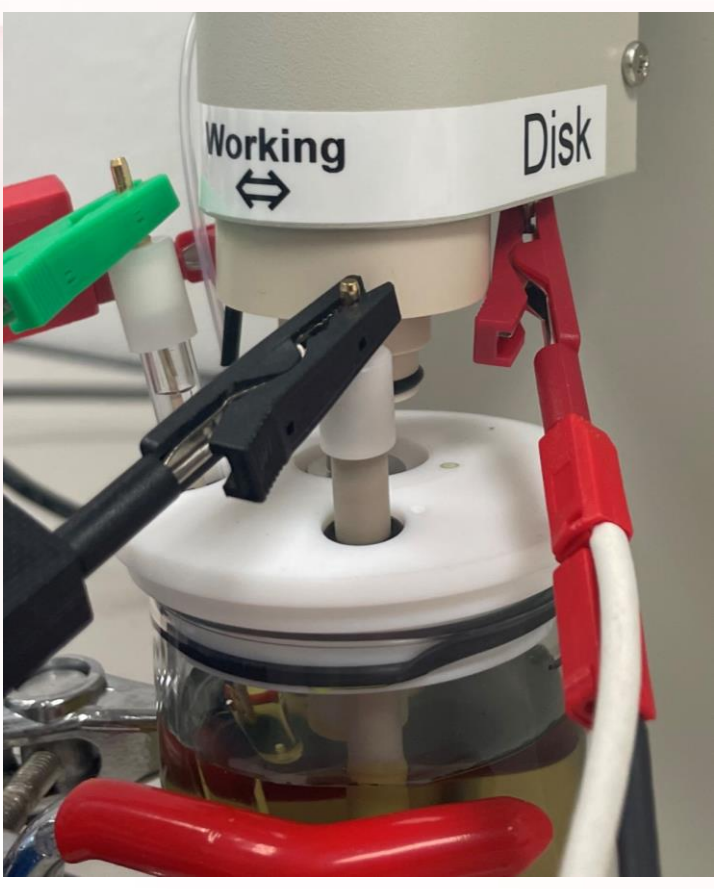

**Ring Connection** 

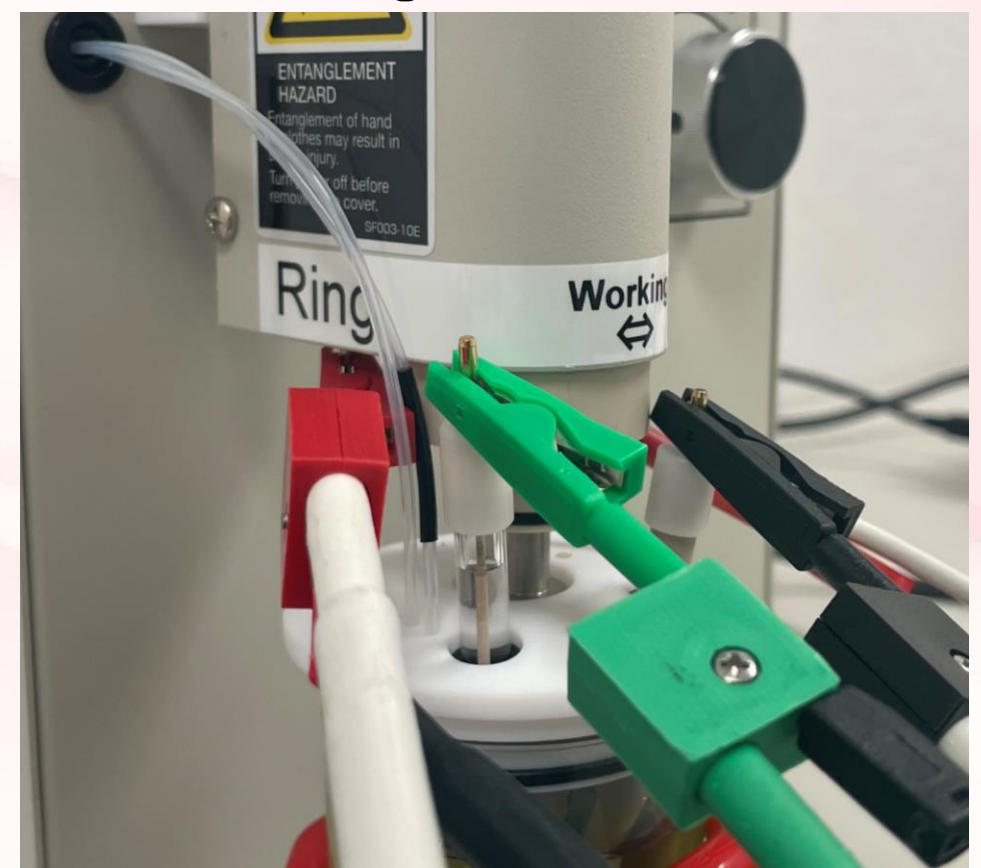

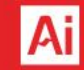

#### 6. Preconfigured RRDE Experiment in SUI

#### 🔬 Squidstat User Interface v2.11.13.2023

Single-frequency Mott-Schottky

| Run an Experiment                      | View Data | Multichannel Control                                                                                                    | Build an Experiment | Manual Control | More Options |  |  |  |
|----------------------------------------|-----------|----------------------------------------------------------------------------------------------------|---------------------|----------------|--------------|--|--|--|
| Categories                             |           |                                                                                                    |                     |                |              |  |  |  |
| View All                               | ~         |                                                                                                    | -                   |                |              |  |  |  |
| ♀ Search                               |           | Potential                                                                                                    |                     |                |              |  |  |  |
| Chronopotentiometry                    |           | Time<br>Time<br>Scan Imit<br>Scan rate = df<br>Starting<br>Potential<br>Potential<br>Potential<br>Potential                                                                                                    |                     |                |              |  |  |  |
| Constant Power                         |           |                                                                                                    |                     |                |              |  |  |  |
| Constant Resistance                    |           |                                                                                                    |                     |                |              |  |  |  |
| Cyclic Voltammetry                     |           |                                                                                                    |                     |                |              |  |  |  |
| Differential Pulse Voltammetry         |           | 1st Cycle adam ummt                                                                                                    |                     |                |              |  |  |  |
| Galvanostatic EIS                      |           | <b>Rotating Ring</b>                                                                                                    | Disk Electrode      |                |              |  |  |  |
| Potentiostatic EIS                     |           | This experiment runs the rotating ring disk electrode (RRDE) experiment. Two Squidstat potentiostats are required to run this                                                                                                    |                     |                |              |  |  |  |
| Galv. Intermittent Titration Technique |           | experiment. A user can designate any Squidstat and its channel as either the <b>Disk Instrument</b> and <b>Disk Channel</b> , or the <b>Ring</b><br>Instrument and <b>Ring Channel.</b>                                                                                                    |                     |                |              |  |  |  |
| Linear Sweep Voltammetry               |           | The potential of the disk electrode is swept back and forth between the <b>upper scan limit</b> and the <b>lower scan limit</b> at a constant                                                                                                    |                     |                |              |  |  |  |
| Multi-frequency Mott-Schottky          |           | <b>scan rate (dE/dt)</b> for a specified number of cycles. A user can select to scan to the <b>lower scan limit</b> or the <b>upper scan limit</b> first. The cycling scheme is as follows: <b>Starting potential</b> $\rightarrow$ [Scan limit 1 $\rightarrow$ Scan limit 2]n $\rightarrow$ Ending potential, where "n" is the number of cycles. The ring electrode is at a fixed <b>potential</b> with respect to the <b>reference</b> or <b>open circuit</b> . |                     |                |              |  |  |  |
| Normal Pulse Voltammetry               |           |                                                                                                    |                     |                |              |  |  |  |
| Open Circuit Potential                 |           |                                                                                                    |                     |                |              |  |  |  |
| Pot. Intermittent Titration Technique  |           |                                                                                                    |                     |                |              |  |  |  |
| Rotating Ring Disk Electrode           |           |                                                                                                    |                     |                |              |  |  |  |

#### 7. Select **Potentiostat A** for the Disk

#### **Parameters**

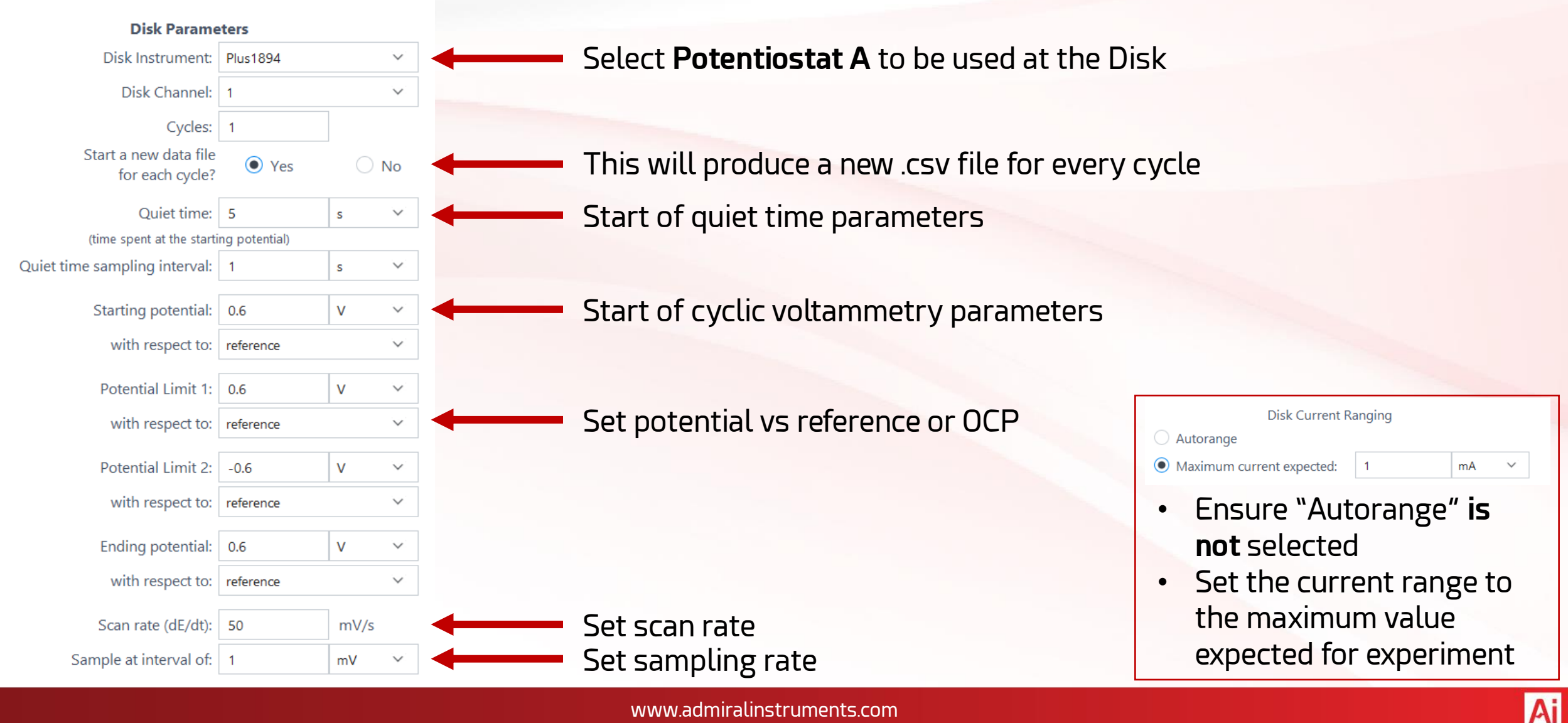

#### 8. Select **Potentiostat B** for the Ring, Start Experiment

Select Potentiostat B

to be used at the Ring

Set potential (V) for

for experiment

the ring to be held at

Do not use "Autorange"

Set to maximum current

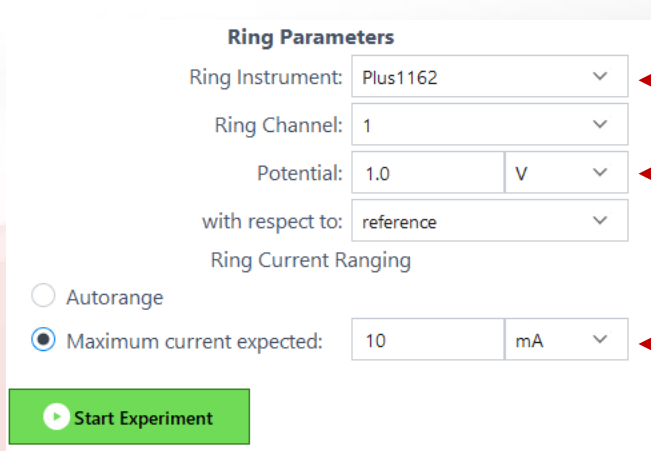

#### Click "Start Experiment"

- A pop-up window will appear
- Physical electrode parameters can be set
- Reference electrode type can be set
- Experimental notes such as which instrument is connected to which electrode can be easily saved
- Clicking "Apply" will save all information on this window to the experimental log and proceed
- Clicking "Do not apply, Skip" will not save any info on this window and proceed

| Cell Parameters                                                                                       | IR Compensation                                                               | Global Limits                                       |                     |  |  |  |  |
|----------------------------------------------------------------------------------------------------|-------------------------------------------------------------------------------|-----------------------------------------------------|---------------------|--|--|--|--|
| Cell Parameters<br>These parameters are auto<br>such as the current density<br>General Physical Parar | omatically used to calculate<br>y from the current using the<br><b>neters</b> | values from raw data du<br>e working electrode area | ring an experiment, |  |  |  |  |
| Working Electrode Area                                                                                |                                                                               |                                                     | cm <sup>2</sup> V   |  |  |  |  |
| Working Electrode Mass                                                                                |                                                                               |                                                     | g v                 |  |  |  |  |
| Working Electrode Volume                                                                              | 2                                                                             |                                                     | cm <sup>3</sup> V   |  |  |  |  |
| Battery Physical Parameters                                                                           |                                                                               |                                                     |                     |  |  |  |  |
| Battery Capacity (mAh)                                                                                |                                                                               |                                                     |                     |  |  |  |  |
| Reference Electrode                                                                                   |                                                                               |                                                     |                     |  |  |  |  |
| Common Reference El                                                                                   | ectrode Ag/AgCl in satura                                                     | ted KCI                                             | $\checkmark$        |  |  |  |  |
| Other Reference Electr                                                                                | ode                                                                           |                                                     |                     |  |  |  |  |
| Working Electrode vs. NHI                                                                             | E (V) 0.1976                                                                  |                                                     |                     |  |  |  |  |
| Apply All Settings to RRDE<br>Notes                                                                   |                                                                               |                                                     |                     |  |  |  |  |
| RRDE Experiment<br>Plus1764 on Disk<br>Solo2102 on Ring                                               |                                                                               |                                                     |                     |  |  |  |  |
| Save information for next experiment.                                                                 |                                                                               |                                                     |                     |  |  |  |  |
| Apply      Do not apply, Skip      Cancel Experiment      Clear All Inputs                            |                                                                               |                                                     |                     |  |  |  |  |

# 9. Set Save Location and Begin Data Collection

- A final pop-up window will appear.
- Set the file save location for a new experiment folder.
  - Default location is within the Admiral Instruments folder under Experimental Data
- New folder name will include experiment type and time stamp to avoid overwriting previously collected data
- Upon starting data collection, the SUI will switch to the "View Data" tab
- Experimental data can be viewed in real time for both the ring and the disk.

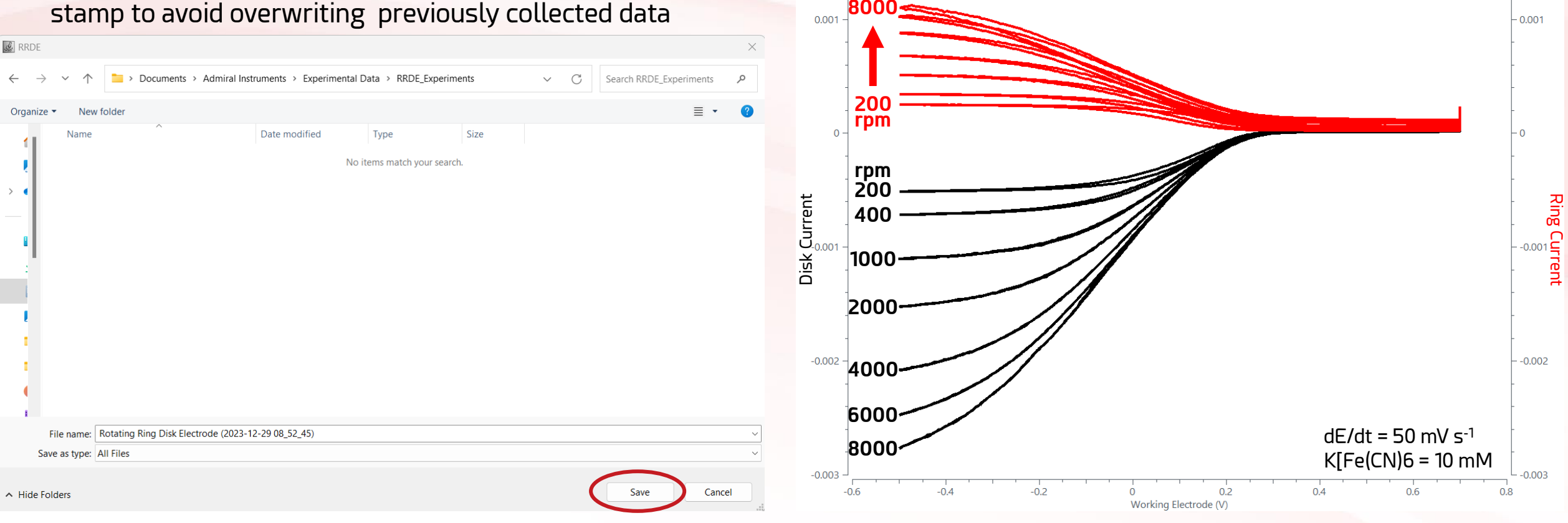

#### **Performance** Note

 Bipotentiostat mode was tested up to a current response at the disk of 5 mA (40 mA cm<sup>-2</sup>).

- Collection efficiencies matched or exceeded calculated theoretical values for the RRDE electrode in use from 100 to 6000 rpm.
- If unexpected behavior is observed above our benchmark values, please contact admiral instruments at contact@admiralinstruments.com

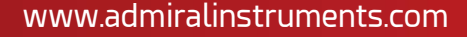

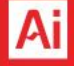

## Summary

- This application note provided a step-by-step guide to operating two Squidstat potentiostats in a bipotentiostat configuration for RRDE applications.
- Preconfigured RRDE experiments were employed via the Squidstat User Interface (SUI)

#### Additional Resources for RRDE

 <u>RRDE Technical Application Note</u> – Admiral Instruments detailed overview of the fundamentals of RRDE experiments.

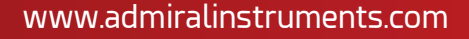

#### FORWARD-THINKING HARDWARE. INTUITIVE SOFTWARE.

#### We're Devoted to Making Your Job EASIER

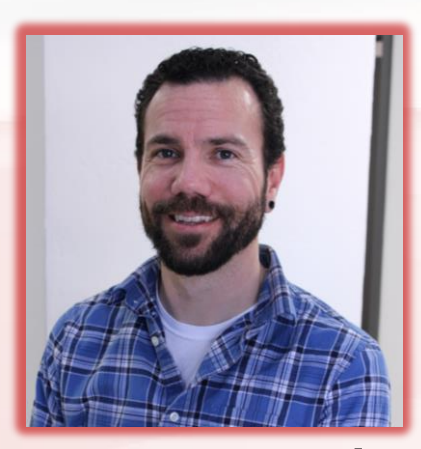

Joe Laureanti Application Sales Engineer joe@admiralinstruments.com Office: +1 480 256 8706

## Follow @potentiostats **GD G G D D** AdmiralInstruments.com

Ai

Making the next generation of electrochemistry instruments **truly accessible worldwide** 

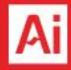